## **Client-Version prüfen und aktualisieren**

Die Anwendung ("Zoom-Client") sollte stets aktuell sein, um neue Funktionen nutzen zu können und Sicherheits-Updates zu erhalten.

So kontrollieren Sie die Client-Version und führen ein Update durch:

## Client-Version prüfen und aktualisieren (Windows)

- 1. Öffnen Sie die Anwendung "Zoom" (blaues Kamera-Symbol).
- 2. Klicken Sie oben rechts auf Ihr Profilbild, ein Auswahlmenü öffnet sich.
- 3. Wählen Sie "Nach Updates suchen".
- 4. Falls es ein neues Update gibt, installieren Sie dieses.

| 😑 Zoom |                 |                  |                                 |                         |                     |                      |        |   | $\times$ |
|--------|-----------------|------------------|---------------------------------|-------------------------|---------------------|----------------------|--------|---|----------|
|        |                 | Startseite       | Chat                            | ()<br>Meetings          | 8<br>Kontakte       | Q Suc                | hen    |   | 6        |
|        |                 | Eine neue Ve     | rsion ist verfi                 | igbar! Aktua            | alisieren           |                      |        |   | ×        |
|        |                 |                  |                                 |                         |                     |                      |        |   | ŵ        |
|        |                 |                  |                                 |                         |                     |                      |        |   |          |
|        |                 | C Zoom A         | ktualisierung                   |                         |                     | -                    |        | × |          |
|        |                 | Akt              | ualisie                         | runa ve                 | rfüghar             |                      |        |   |          |
|        |                 | Neue Ve          | rsion 5.6.1 (61)                | 7) ist verfügbar        | Sie haben 5.4.6 (59 | 296.1207).           |        |   |          |
|        |                 |                  |                                 | , , .                   |                     |                      |        |   |          |
|        |                 | Releas           | e notes of 5.                   | 6.1 (617)               |                     |                      |        |   |          |
|        |                 | Resolv           | ed Issues                       |                         |                     |                      |        |   |          |
|        | Neues Meeting 👻 | Beit -Minor      | bug fixes                       | onts                    |                     |                      |        |   |          |
|        |                 | -Resol           | ved an issue                    | regarding ga            | llery view video o  | rder with raise hand |        |   |          |
|        |                 | - Delese         |                                 |                         |                     |                      |        |   |          |
|        |                 | Chang            | e notes of 5.<br>es to existino | 6.0 (589)<br>i features |                     |                      |        |   |          |
|        | 19              | -Enhar           | cement to 3-                    | way calling fo          | or Zoom Phone       |                      |        |   |          |
|        |                 | -Enhar           | cement to M                     | ISI/GPO optio           | n: Auto Update      |                      |        |   |          |
|        |                 | Genera           | al features                     | 0 options               |                     |                      |        |   |          |
|        | Planen          | Bildschirn -Enal | ole Share Clip                  | board during            | remote control      |                      |        |   |          |
|        |                 |                  |                                 | -                       |                     |                      |        |   |          |
|        |                 |                  |                                 |                         |                     |                      |        |   |          |
|        |                 |                  |                                 |                         |                     |                      | C. III |   |          |
|        |                 |                  |                                 |                         |                     | Aktualisieren        | Spater | r |          |
|        |                 |                  |                                 |                         |                     | 63                   |        |   |          |
|        |                 |                  |                                 |                         |                     |                      |        |   | 1        |

## Client-Version prüfen und aktualisieren (Mac OS)

So kontrollieren Sie die Client-Version und führen ein Update durch: Öffnen Sie die Anwendung "Zoom" (blaues Kamera-Symbol). Gehen Sie in der oberen Menuleiste auf > zoom.us und dann > Auf Aktualisierungen überprüfen.

1/3

Last update: 2022/04/22 13:34 de:webconference:zoom:client https://lms-wiki.jade-hs.de/de/webconference/zoom/client?rev=1650627287

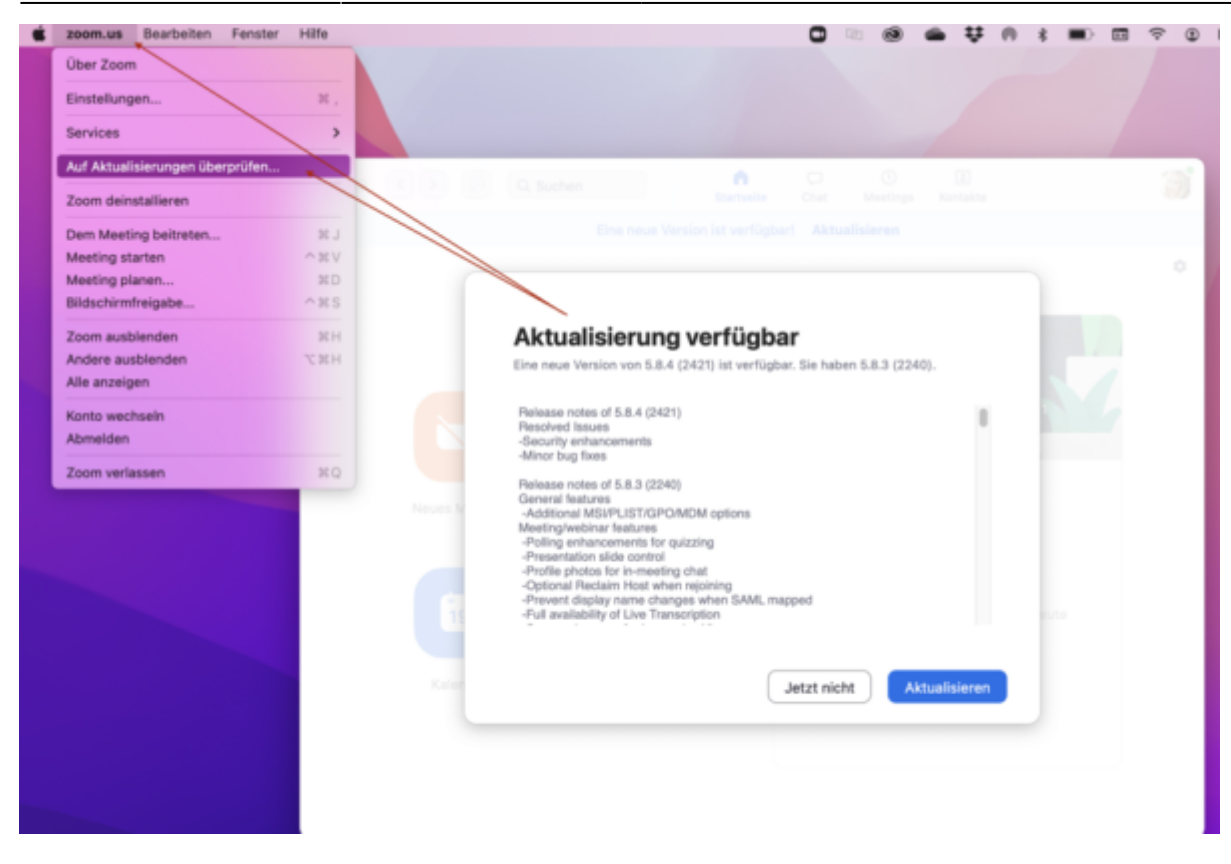

## Automatische Updates des Zoom Clients aktivieren

Seit Version 5.8.7 (November 2021) können Sie automatische Updates einstellen.

1. Wählen Sie in den Einstellungen unter "**Allgemein**" und "**Zoom-Aktualisierungen**" das Kontrollkästchen "**Zoom Desktop Client automatisch auf dem neuesten Stand halten**", um automatische Updates zu aktivieren.

 Sobald eine neue Version von Zoom verfügbar ist und Sie sich nicht in einem Zoom Meeting befinden, werden Sie aufgefordert, ein Update durchzuführen. Falls Sie sich in einem Meeting befinden, erhalten Sie die Aufforderung zum Aktualisieren, nachdem dieses beendet ist.
Sie können selbst entscheiden, wie häufig Sie Updates erhalten möchten. Mit der Standardeinstellung "Langsam" erhalten Sie nicht ganz so häufig Updates, der Fokus liegt auf maximaler Stabilität (empfohlen). Mit der Einstellung "Schnell" können Sie die neusten Funktionen und Updates sofort bei ihrem Erscheinen verwenden. Wichtige Sicherheitsupdates erhalten Sie in jedem Fall.

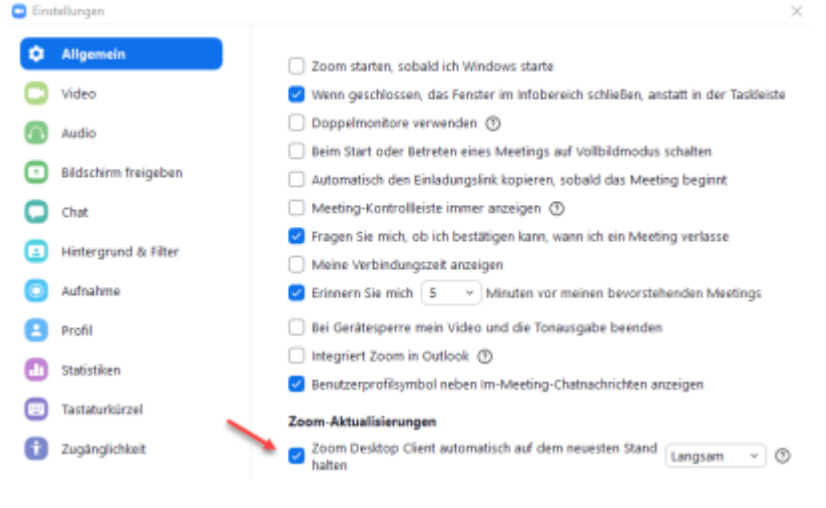

LMS-Wiki - https://lms-wiki.jade-hs.de/

From: https://lms-wiki.jade-hs.de/ - LMS-Wiki

Permanent link: https://lms-wiki.jade-hs.de/de/webconference/zoom/client?rev=1650627287

Last update: 2022/04/22 13:34

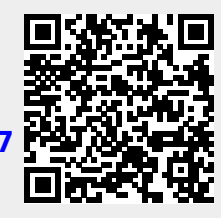